# Überweisungsfunktionen nach Ihren Wünschen: Anlage einer SEPA-Überweisung

#### Schritt 1:

Um eine Überweisung einzugeben, gehen Sie zunächst auf das Konto. von welchem Sie die Überweisung ausführen möchten.

# Schritt 2: Gehen Sie nun auf den

Punkt ...Überweisung".

#### Schritt 3: Geben Sie alle Informationen zum Zahlungsempfänger sowie den Betrag ein.

## Schritt 4:

Wenn Sie alle Angaben gemacht haben, gehen Sie auf den Punkt "Eingaben prüfen".

### Schritt 5:

Wenn Sie alle Angaben nochmal geprüft haben, gehen Sie auf den Punkt "Freigeben".

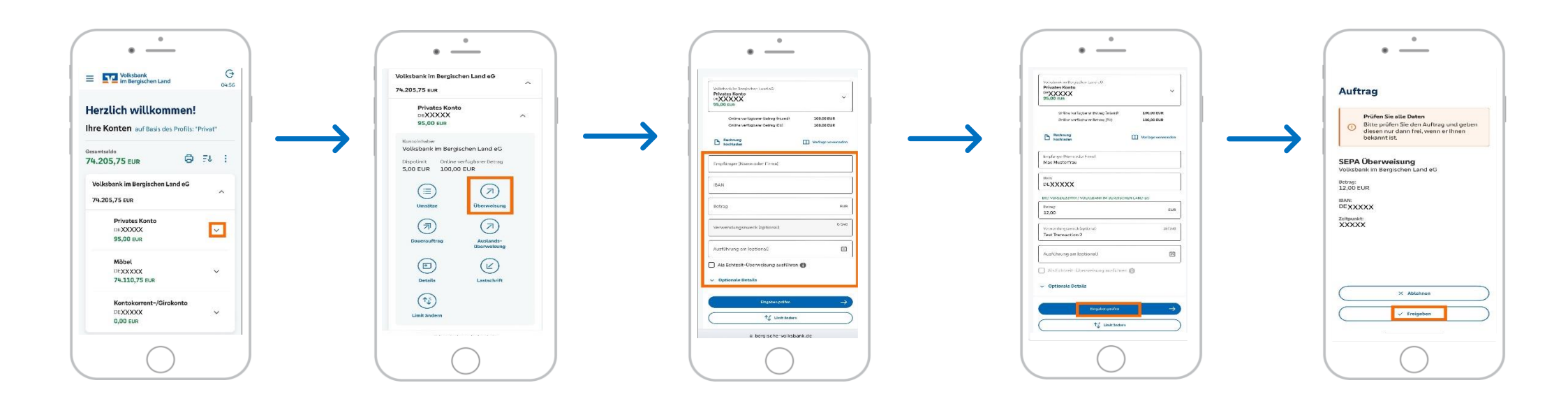